Нажмите кнопку Создать. Новый тест появится в проводнике. После двойного щелчка по нему откроется окно редактора тестов:

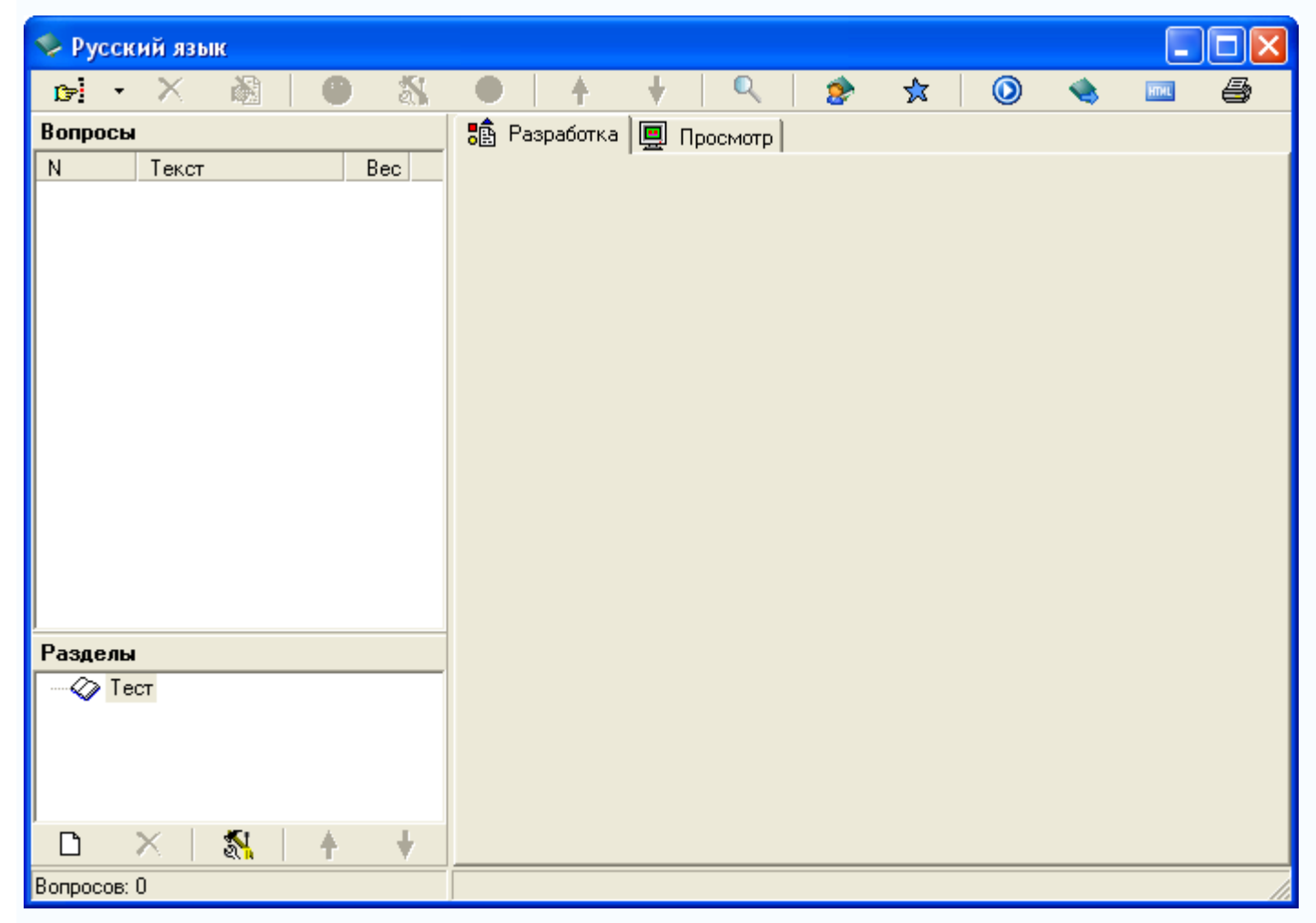

Окно разбито на три области. В большом поле справа происходит редактирование и предварительный просмотр вопросов, слева вверху расположен их список, под ним перечислены разделы теста (которых мы здесь касаться не будем).

Приступим к вводу вопросов теста. В Айрен можно создавать вопросы всех наиболее распространенных типов, применяемых при тестировании: с выбором одного или нескольких верных ответов из числа предложенных, с вводом ответа с клавиатуры, на установление соответствия, на упорядочение и на классификацию. Естественно, в тесте можно сочетать задания разных типов в любых комбинациях, равно как и использовать вопросы только какого-то одного типа, если это необходимо.

## Вопросы с выбором одного верного ответа

Начнем с наиболее популярных вопросов, в которых тестируемому нужно выбрать из имеющихся вариантов один правильный:

Подберите антоним к слову умный

- глупый
- мудрый
- безумный
- ум

(Верный ответ выделен полужирным шрифтом.)

Чтобы добавить в тест вопрос с выбором ответа, нажмите кнопку 🖼 (первая на панели инструментов, в левом верхнем углу окна) или клавишу F2.

Назначение кнопок любой панели инструментов и соответствующие им горячие клавиши можно увидеть, задержав над ними мышку.

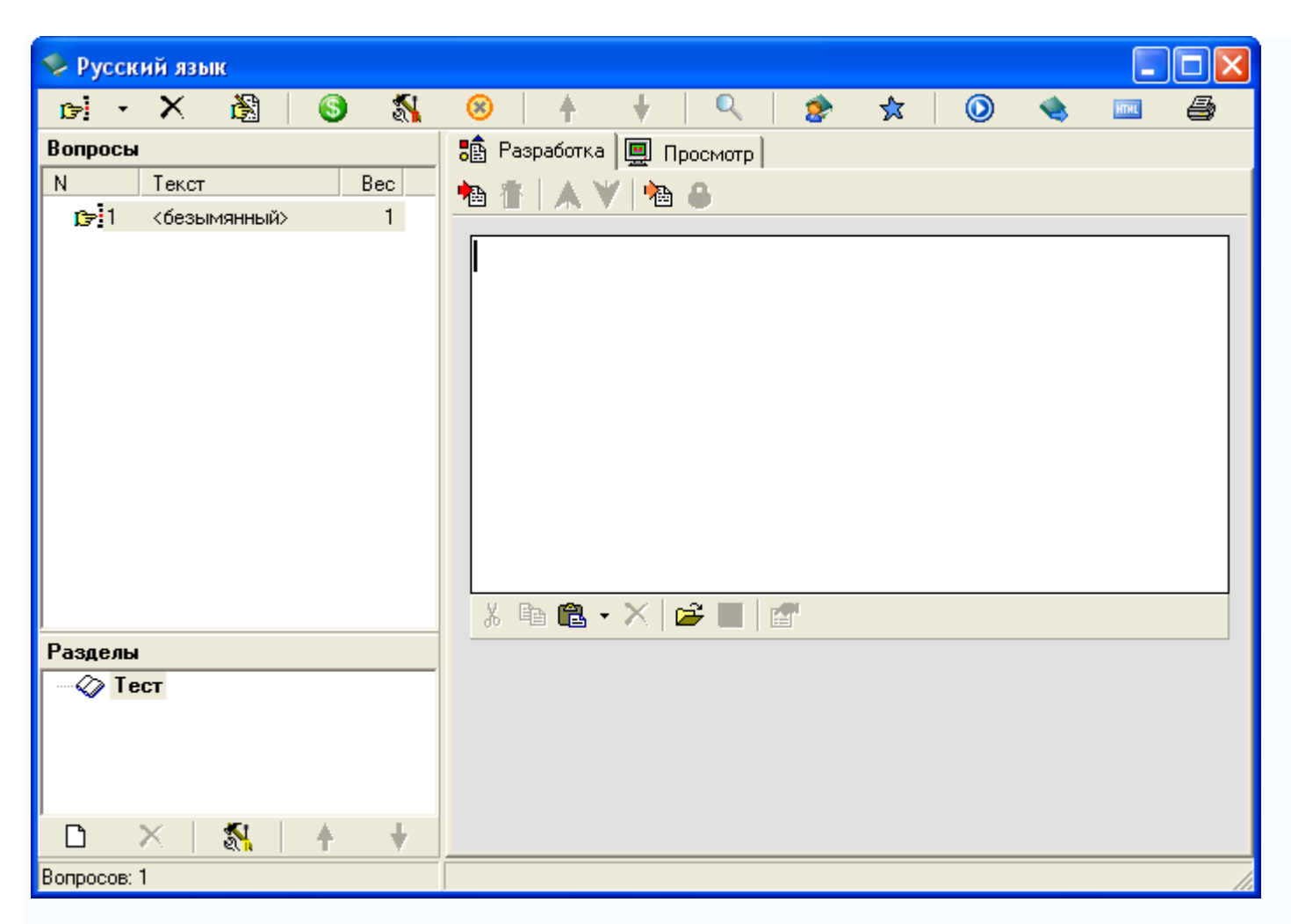

Введите текст вопроса (без вариантов ответов) в области редактирования, появившейся в правой части окна:

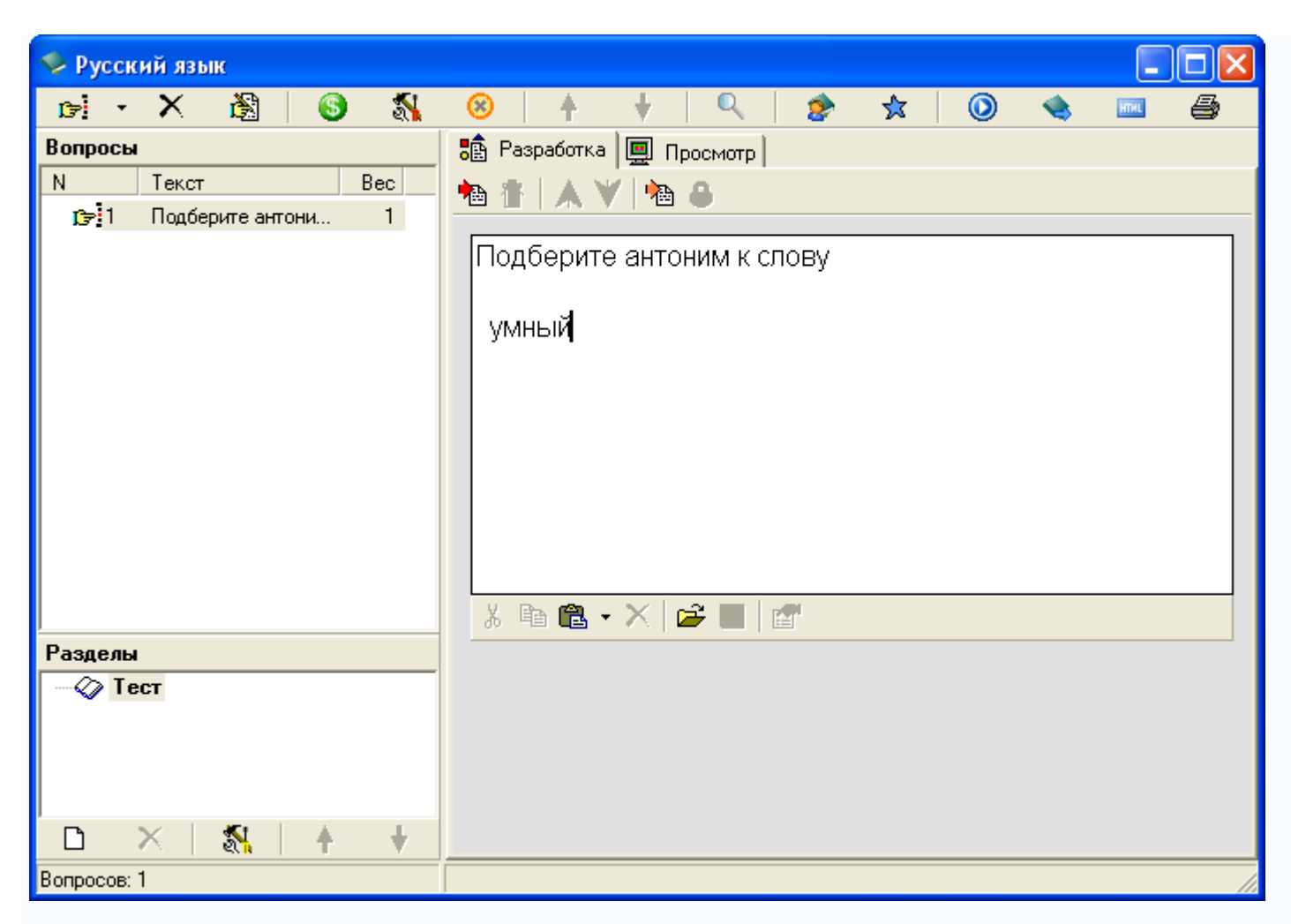

Теперь добавим варианты ответов. Обратите внимание на небольшую панель инструментов прямо над областью редактирования (под названиями вкладок **Разработка** и **Просмотр**). В ней собраны действия, применимые к вопросу того типа, что редактируется в данный момент. В нашем случае это вопрос с выбором ответа, и в панели представлены кнопки для работы с вариантами ответов. Первая из них — <sup>1</sup>(горячая клавиша F5) — позволяет добавить вариант ответа в вопрос. Нажмите ее и введите текст первого варианта в появившемся поле:

| 🍫 Русский язык                                                                                  |                         |
|-------------------------------------------------------------------------------------------------|-------------------------|
| 🖬 - X 🗟   🚳 🖏                                                                                   | 😣   🛉 🕴 🔍 🎓 🛠   🔘 👒 📼 🖨 |
| Вопросы                                                                                         | 🏥 Разработка 📃 Просмотр |
| N         Текст         Вес           13:1         Подберите антони         1           Разделы |                         |
|                                                                                                 |                         |
| Вопросов: 1                                                                                     | )                       |

В вопросах и вариантах ответов можно использовать рисунки, вставляемые с помощью кнопки 🚔, расположенной на панели инструментов под полем редактирования.

Отметьте вариант как верный, поставив галочку слева от него. В режиме редактирования верные варианты для наглядности выделяются желтым цветом фона:

| 🍫 Русский язык |                                                |
|----------------|------------------------------------------------|
| 🖻 - X 🖓 🚯 🖏    | 😣   🛧 🕴   🔍   🎓 🛠   🔘 👒 📼 🖨                    |
| Вопросы        | 💼 Разработка 🛄 Просмотр                        |
| N Текст Вес    | ● 音   ▲ ♥   物 ⊕                                |
|                | Подберите антоним к слову<br>умный<br>✓ глупый |
| Разделы        |                                                |
|                |                                                |
| 🗅 X   🗞   🛉 🕴  |                                                |
| Вопросов: 1    |                                                |

Далее подобным же образом добавьте остальные три варианта — и вопрос готов:

| 🍫 Русский язык         |                           |
|------------------------|---------------------------|
| 🕞 - X 🖓 🚯 🖏            | 😣 🛉 🕴 🔍 🎓 🛠 🔘 👒 📼 🖨       |
| Вопросы                | 🏥 Разработка 📃 Просмотр   |
| N Текст Вес            | ● 香   ▲ ♥   物 &           |
| ј⊯1 Подберите антони 1 |                           |
|                        | Подберите антоним к слову |
|                        |                           |
|                        | you dow                   |
|                        |                           |
|                        | 🖉 глупый                  |
|                        |                           |
|                        |                           |
|                        |                           |
|                        | Мудрый                    |
|                        |                           |
|                        |                           |
|                        |                           |
|                        | оезумный                  |
|                        |                           |
| Разделы                |                           |
|                        |                           |
|                        | y m                       |
|                        |                           |
|                        |                           |
| Вопросов: 1            |                           |

При желании можно сразу же увидеть вопрос «глазами тестируемого», т. е. так, как он будет выглядеть на компьютере учащегося во время прохождения теста. Для этого достаточно перейти на вкладку **Просмотр**:

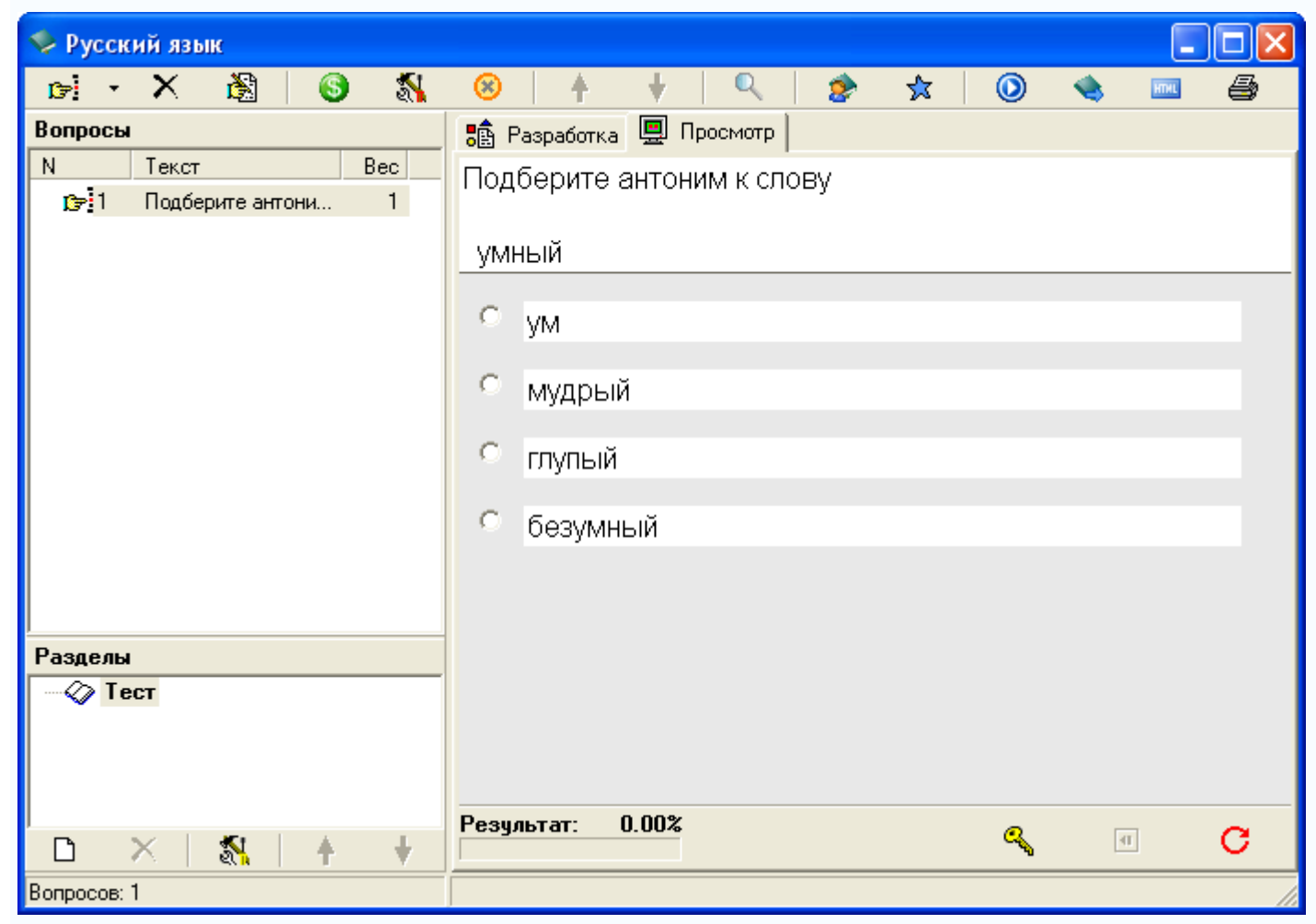

Отметим, что тестируемый видит варианты ответов не в том порядке, в котором мы их вводили. Программа автоматически их перемешивает, по-разному для разных тестируемых, чтобы уменьшить вероятность списывания.

Из-за того что варианты ответов перемешиваются, вводить их при создании вопроса можно в любой последовательности. Часто бывает удобно первым ввести правильный ответ.

Режим просмотра позволяет не только увидеть, как будет выглядеть вопрос, но и пронаблюдать за оцениванием ответов на него. Стоит выбрать какой-нибудь вариант ответа, щелкнув по нему мышкой, как результат оценивания сразу появится в нижней части окна:

| 🍫 Русский язык                                |                                                              |
|-----------------------------------------------|--------------------------------------------------------------|
| 🖻 • X 🖓 🚳 🖏                                   | 😣   🛉 🕴 🔍   🎓 🛠   🕥 👒 📼 🖨                                    |
| Вопросы                                       | 📑 Разработка 🛄 Просмотр                                      |
| <u>N</u> Текст Вес<br>© €1 Подберите антони 1 | Подберите антоним к слову<br>умный<br>Ум<br>Мудрый<br>Глупый |
|                                               | С безумный                                                   |
| Разделы                                       |                                                              |
|                                               | Резчльтат: 100.00%                                           |
| 🗅 🗙   🐒   🛉 🕴                                 |                                                              |
| Вопросов: 1                                   |                                                              |

Схема оценивания вопросов с выбором одного верного ответа предельно проста: результат может быть либо 100% (отмечен верный ответ), либо 0% (отмечен ошибочный).

## Вопросы с выбором нескольких верных ответов

Часто в заданиях бывает не один правильный вариант ответа, а несколько:

Двойная согласная пишется в словах:

- длин(н)ый
- стеклян(н)ый
- искус(с)тво
- гостин(н)ица
- платян(н)ой

Ввод таких вопросов ничем не отличается от заданий с одним верным ответом: точно так же добавляется в тест «Вопрос с выбором ответа» (кнопка зили F2), вводится текст задания и указываются варианты ответов (с помощью кнопки и г5), правильные отмечаются галочками:

| 🍫 Русский язык         |                                                                            |
|------------------------|----------------------------------------------------------------------------|
| 🖻 - X 👸 🚳 🖏            | 😣 🛉 🕴 🔍 🎓 🛠 🔘 🐟 📼 🖨                                                        |
| Вопросы                | 💼 Разработка 🛄 Просмотр                                                    |
| N Текст Вес            | 物 街 🔺 💙 🦄 🕰                                                                |
| 🝞 1 Подберите антони 1 |                                                                            |
| ⊯ 2 Двойная согласн 1  | Двойная согласная пишется в словах:<br>Длин(н)ый Стеклян(н)ый Стеклян(н)ый |
|                        | Г ИСКУС(С)ТВО ■                                                            |
|                        | 🗖 гостин(н)ица                                                             |
| Разделы                |                                                                            |
| — 🐼 Тест               | Платян(н)ой                                                                |
|                        |                                                                            |
| Вопросов: 2            |                                                                            |

Чтобы ответ на такой вопрос был засчитан как верный, тестируемый должен выбрать все правильные варианты, не выбрав при этом ни одного ошибочного:

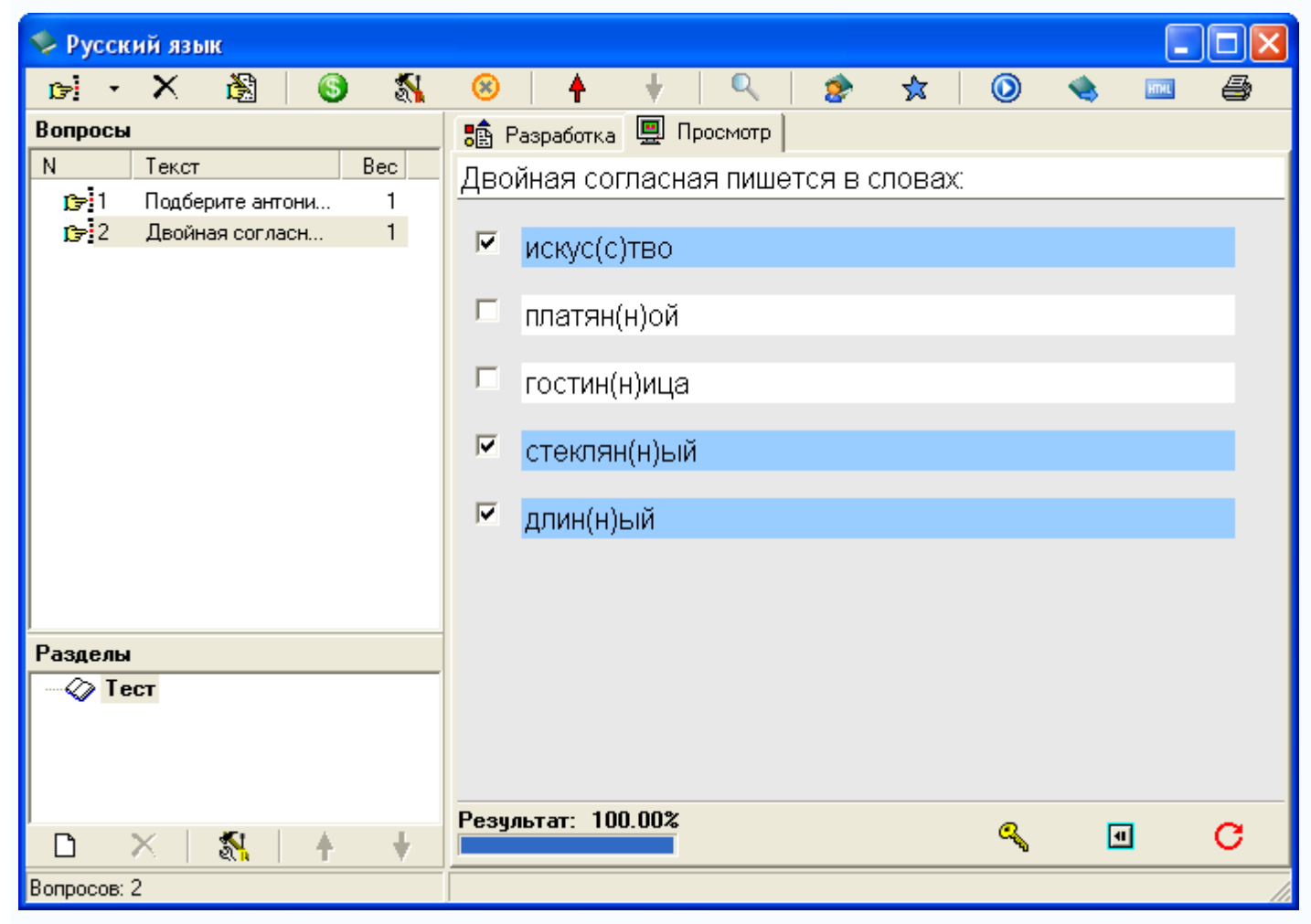

Возможен и учет частично верных ответов — для этого нужно включить режим мягкого оценивания.

#### Вопросы с вводом ответа

В этих вопросах варианты ответов тестируемому не предлагаются, он должен сам набрать ответ — обычно слово, словосочетание или число — на клавиатуре. Задание считается выполненным успешно, если введенный ответ совпадает с эталоном. Пример:

Напишите основу слова

пригородный

(пригородн)

Чтобы добавить такое задание в тест, воспользуемся меню выбора типа вопроса. Для его открытия щелкните на маленьком треугольнике + справа от кнопки добавления вопроса:

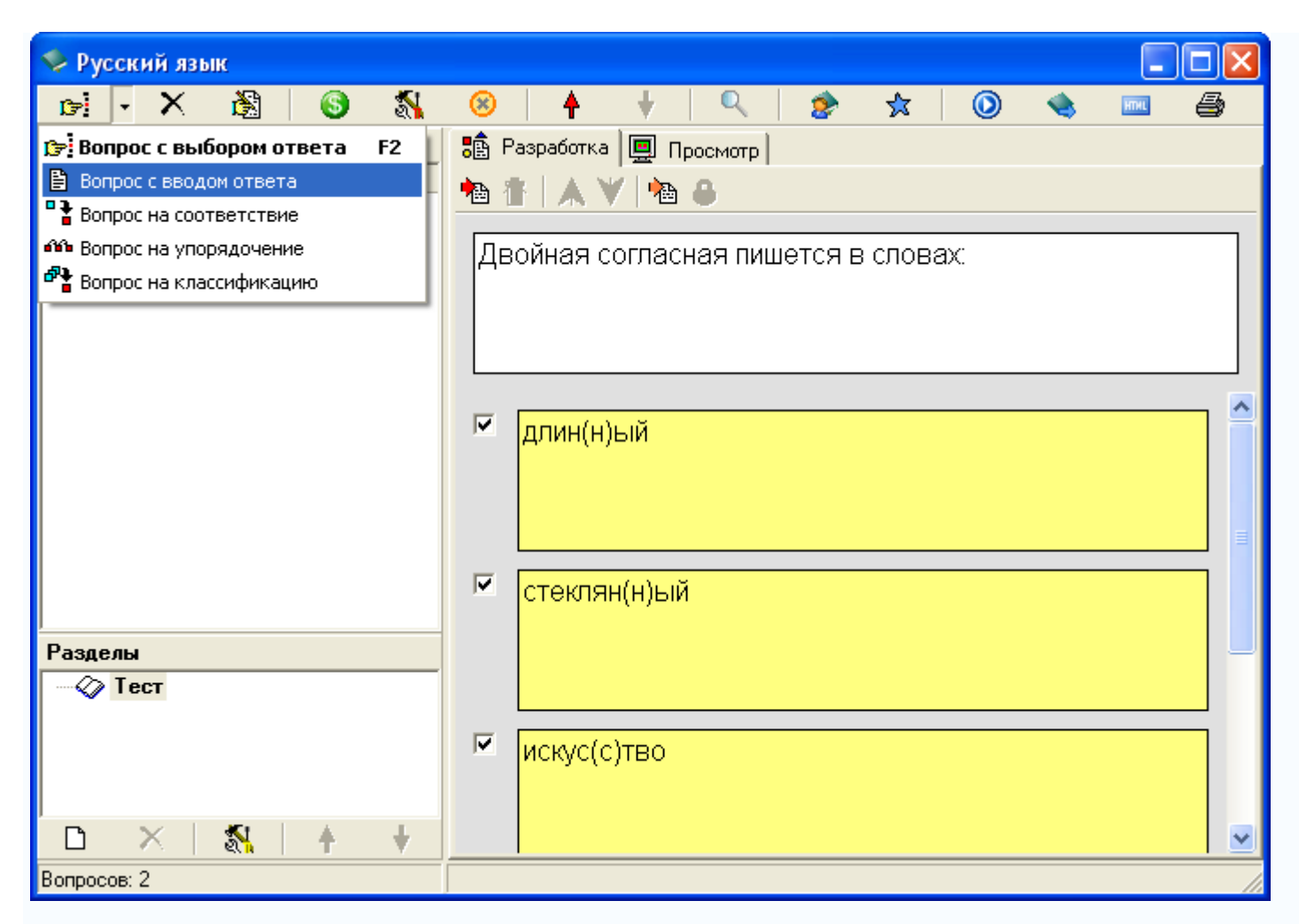

Выберите пункт Вопрос с вводом ответа. Новый вопрос будет добавлен в тест:

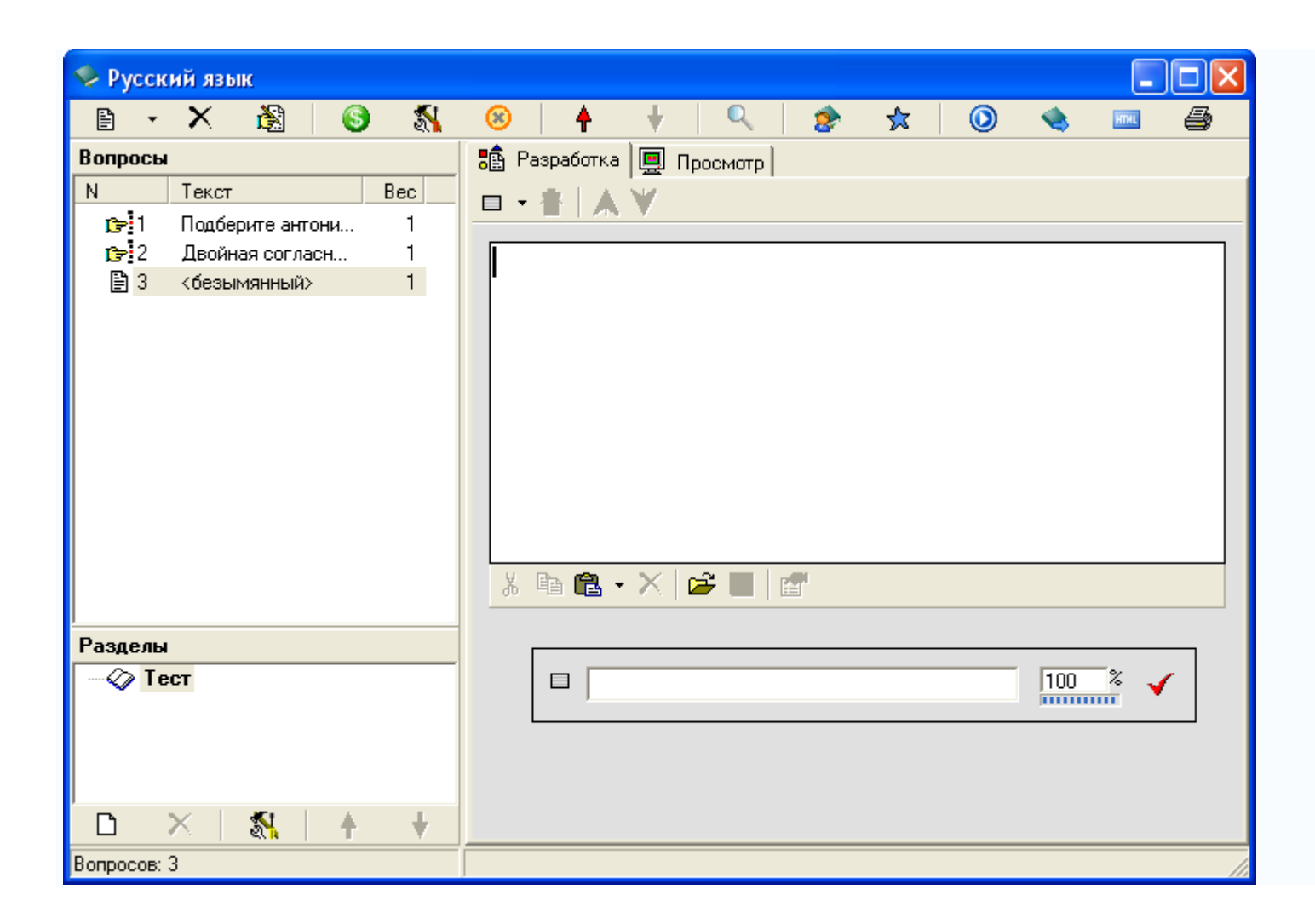

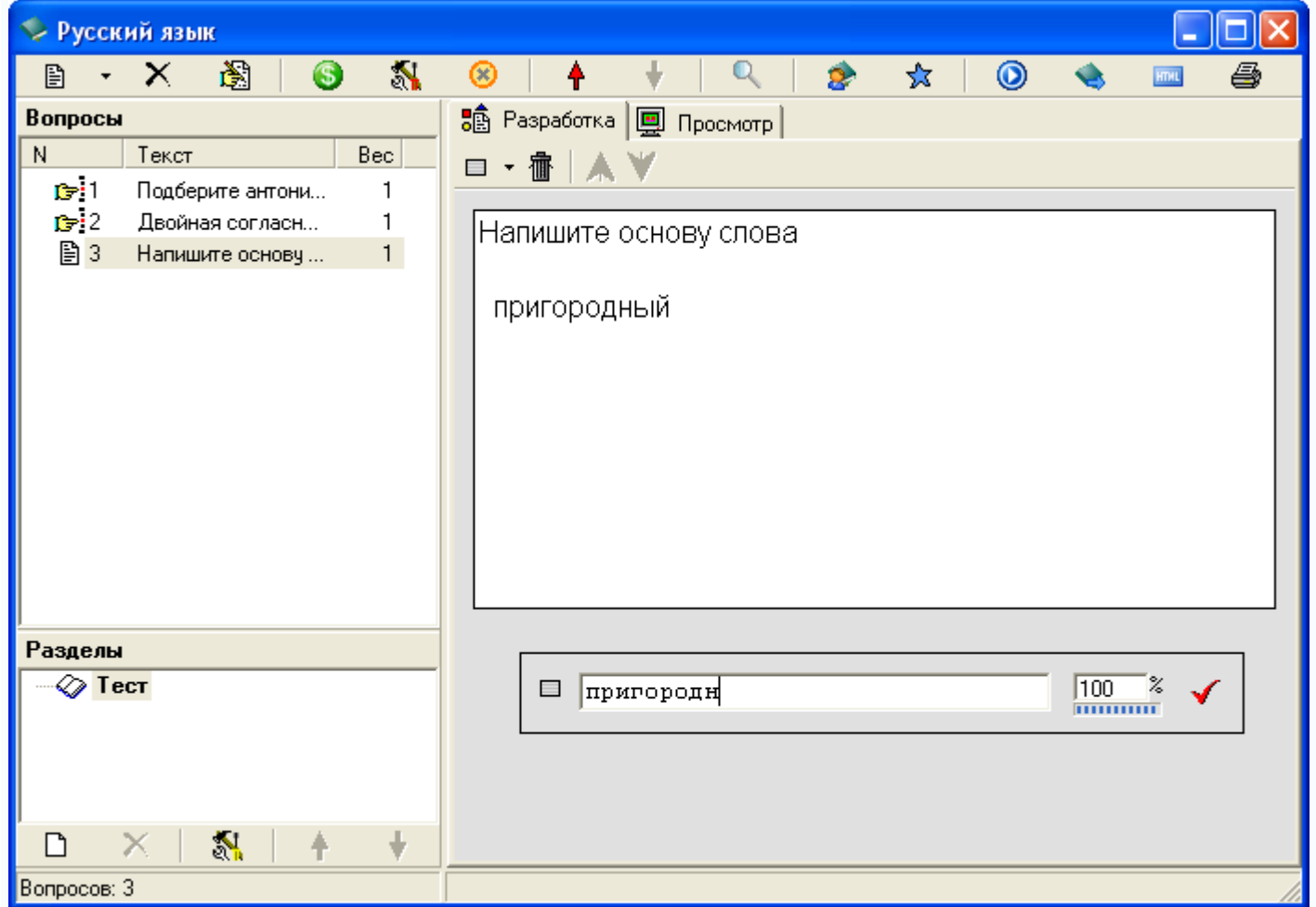

Теперь, как обычно, введите текст задания, после чего в строке под ним укажите правильный ответ:

На этом создание вопроса завершено.

После того как мы выбрали в меню новый тип заданий, на кнопке добавления вопроса появился соответствующий этому типу значок В. Теперь такие задания можно создавать простым нажатием этой кнопки (или клавиши г₂).

#### Сохранение теста

Во время редактирования теста полезно периодически сохранять его. Это позволит избежать потерь данных в аварийных случаях, таких как пропадание электропитания. Сохранить тест, открытый в текущем окне, можно разными способами:

Рассмотрим остальные три вида тестовых заданий, доступных в Айрен, — на установление соответствия, упорядочение и классификацию.

#### Вопросы на установление соответствия

В этих заданиях тестируемый должен правильно составить пары, используя предложенные варианты.

При вводе задания в программу указывается его формулировка и пары, которые должны получиться:

Укажите вопросы, соответствующие каждому из падежей.

```
именительный — (это) кто? что?
```

родительный — (нет) кого? чего?

```
дательный — (рад) кому? чему?
```

```
винительный — (вижу) кого? что?
```

```
творительный — (горжусь) кем? чем?
```

```
предложный — (думаю) о ком? о чем?
```

Когда происходит показ вопроса тестируемому, правые части всех пар перемешиваются между собой. Задача тестируемого — поставить их на свои места, перемещая мышкой.

Для создания такого задания воспользуйтесь тем же меню, что и при добавлении вопроса с вводом ответа, выбрав в нем пункт **Вопрос на соответствие**:

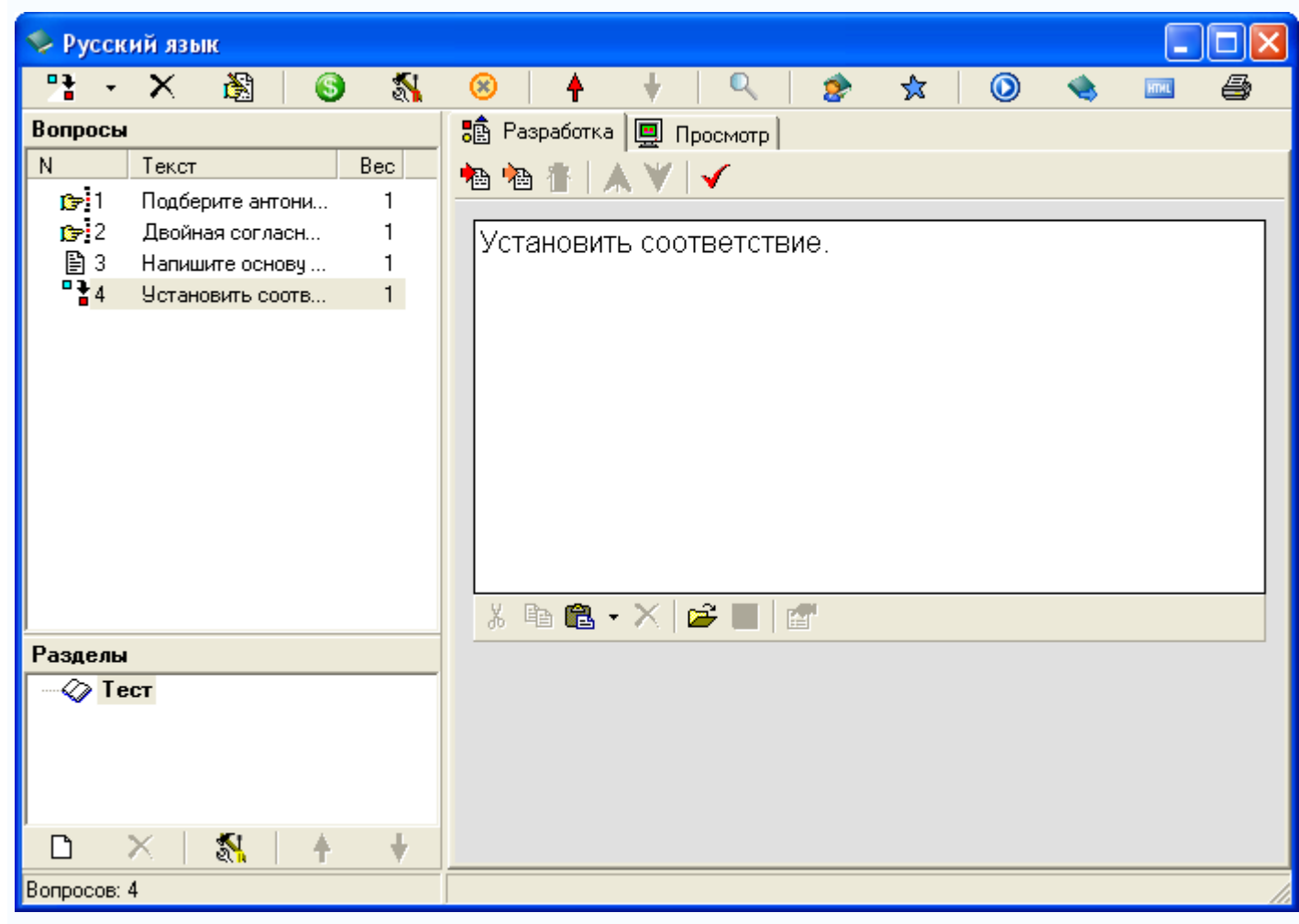

Сначала, как всегда, введите формулировку задания, предварительно удалив предлагаемый программой стандартный текст «Установить соответствие», который в нашем случае не нужен:

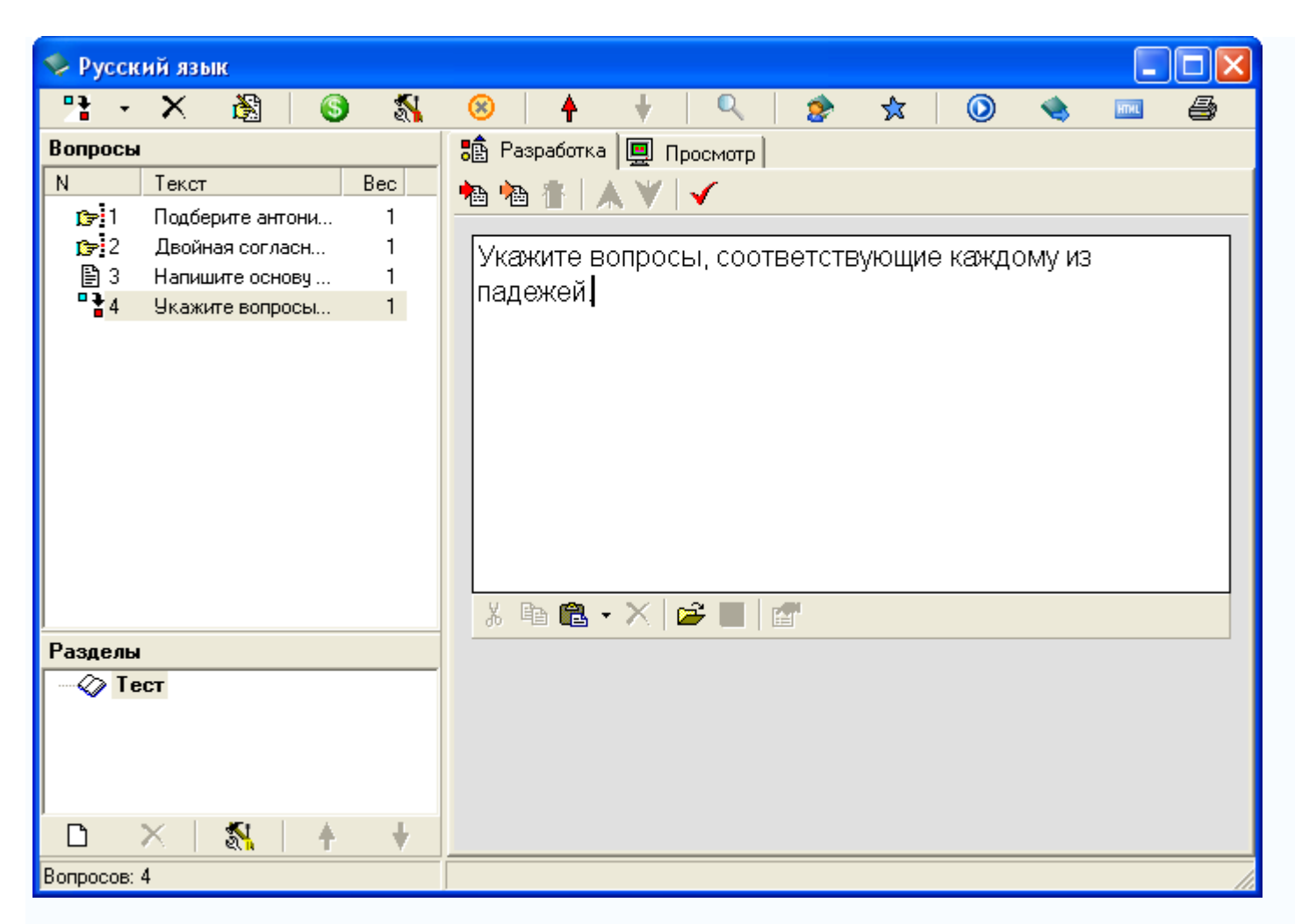

Затем для каждой пары выполните следующие шаги:

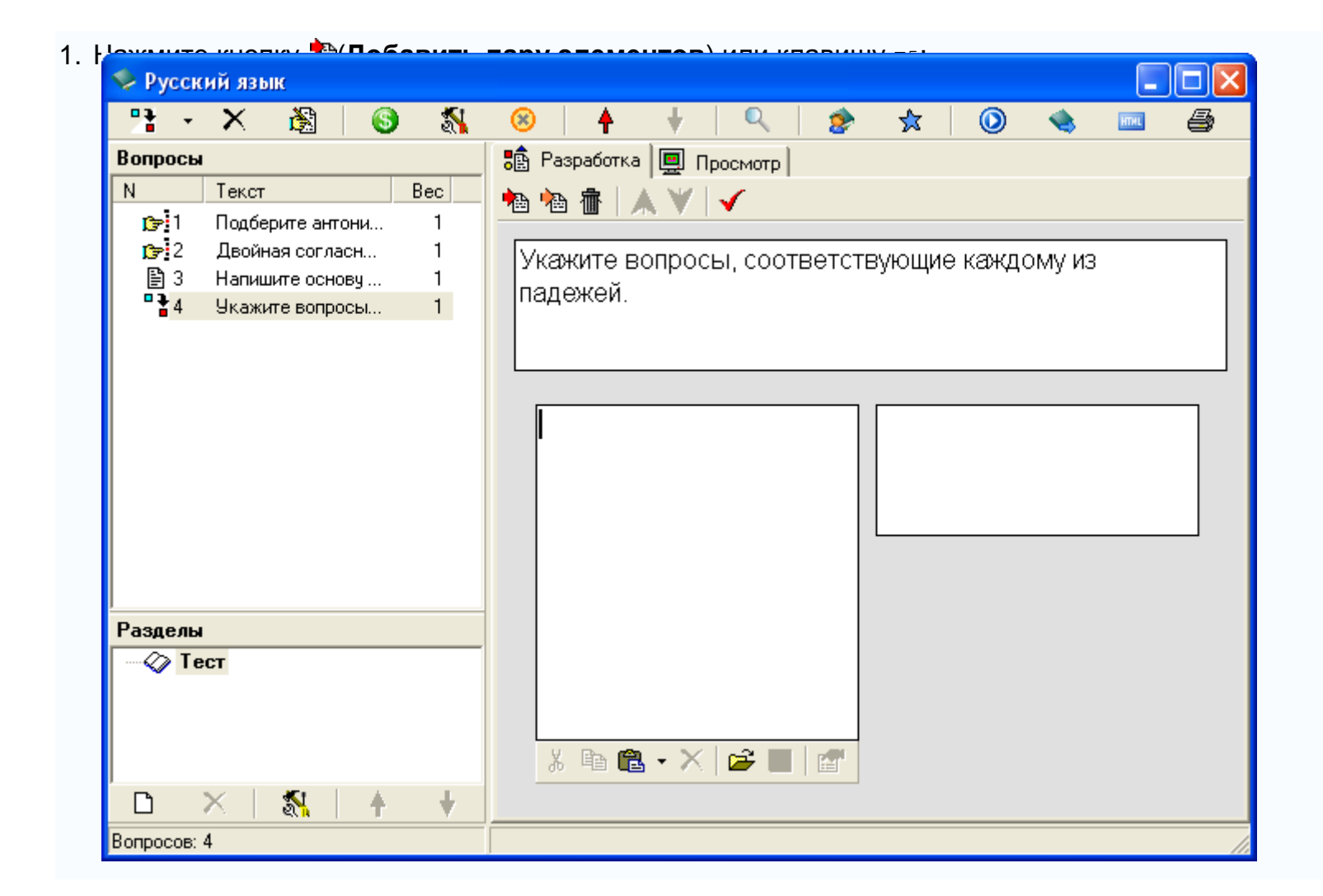

2. Введите первый элемент пары:

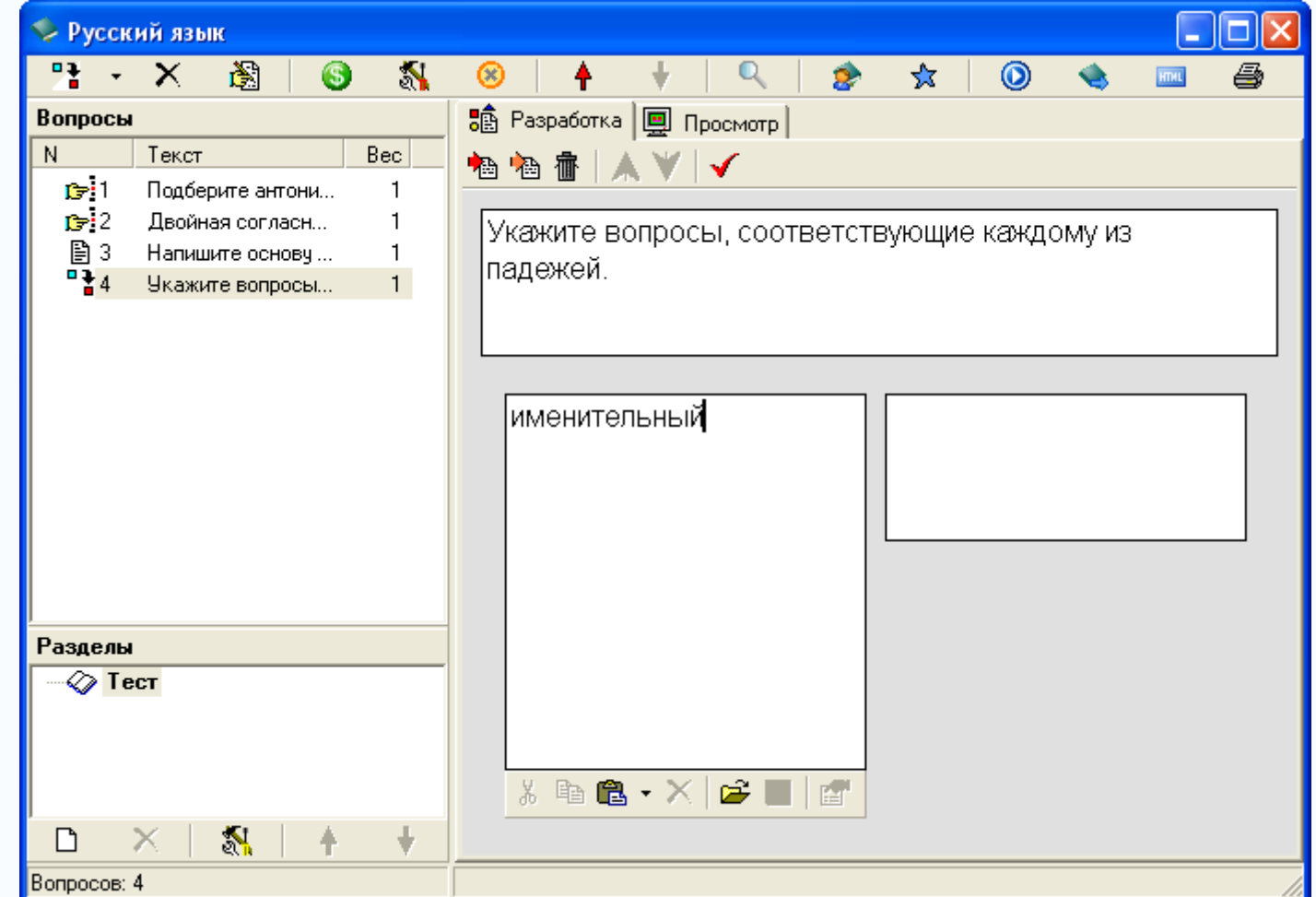

3. Перейдите в правое поле редактирования, щелкнув в нем мышкой или нажав клавишу таb.

4. Введите второй элемент пары:

| 🍫 Русский язык                                                                                         |                                                                                    |
|----------------------------------------------------------------------------------------------------|------------------------------------------------------------------------------------|
| 💾 - X 🖓   🚳 🖏                                                                                          | 🛞 🛉 🕴 🔍 🎓 🛠 🔘 👒 📼 🖨                                                                |
| Вопросы                                                                                                | 🏥 Разработка 🛄 Просмотр                                                            |
| N Текст Вес                                                                                            | 🐜 🐜 🚋 🔺 🔍 🖌                                                                        |
| р 1 Подберите антони 1<br>2 Двойная согласн 1<br>3 Напишите основу 1<br>4 Укажите вопросы 1<br>Разделы | Укажите вопросы, соответствующие каждому из падежей.  Именительный (это) кто? что? |
|                                                                                                    | × ⊫ <b>≧ - × ⊯ ≝</b>                                                               |
| Bonnocos: 4                                                                                            |                                                                                    |
| DUNPUCUB: 4                                                                                            |                                                                                    |

Готовый вопрос будет выглядеть так:

| 🍫 Русский язык                                                                                                    |                                                                                                    |
|----------------------------------------------------------------------------------------------------|----------------------------------------------------------------------------------------------------|
| 📑 - X 🗟 🛛 🚳 🐒                                                                                                    | 😣   🛉 🕴 🔍   🎓 🛠   🕥 👒 📼 🖨                                                                                     |
| Вопросы                                                                                                    | 🏥 Разработка 🛄 Просмотр                                                                                       |
| N         Текст         Вес           1         Подберите антони         1           1         2         Двойная согласн         1           1         3         Напишите основу         1           1         3         Напишите основу         1           1         4         Укажите вопросы         1 | <ul> <li>Кажите вопросы, соответствующие каждому из падежей.</li> <li>именительный (это) кто? что?</li> </ul> |
|                                                                                                    | родительный (нет) кого? чего?                                                                                 |
|                                                                                                    | дательный (рад) кому? чему?                                                                                   |
| Разделы<br>                                                                                                    |                                                                                                    |
|                                                                                                    | творительный (горжусь) кем? чем?                                                                              |
| Вопросов: 4                                                                                                    |                                                                                                    |

| 🧇 Русск      | ий язык          |     |           |                      |                 |         |        |        |                |          |    |
|--------------|------------------|-----|-----------|----------------------|-----------------|---------|--------|--------|----------------|----------|----|
| <b>13</b>    | X 🖹 🛛            | 3 🖏 | 8         | <b>↑</b> +           | Q               |         | ☆      | ٥      | -              | HTHL     | 9  |
| Вопросы      |                  |     | 🚦 Разра   | ботка 💻              | Просмотр        |         |        |        |                |          |    |
| N            | Текст            | Bec | Укажите   | вопрос               | ЪН СООТВІ       | etctev  | юшие к | ажлом  | лу из г        | алеже    | ٠й |
| <b>ট</b> ⇒ 1 | Подберите антони | . 1 | 3100/0110 | Bonpoo               | <u>ы, сооты</u> | ororbyi |        | L<br>L | ny 110 1       | адолю    |    |
| <b>1</b> 🔁 2 | Двойная согласн  | 1   | имени     | тепьный              | i 🗌             |         |        | Тие    | יטא (דפ        | ·o2      |    |
| ₿3           | Напишите основу  | . 1 | MINICHN   |                      |                 |         |        |        | лу ког<br>го2  | 0.       |    |
| - 4          | Укажите вопросы  | . 1 |           |                      |                 |         |        |        | 101            |          | _  |
|              |                  |     | ролите    | опьный               |                 |         |        |        | маю)           | O KOM    | 2  |
|              |                  |     | родин     |                      | H               |         |        |        | лаасу<br>јем?  | 0 100101 |    |
|              |                  |     |           |                      |                 |         |        |        | 10101 :        |          | _  |
|              |                  |     | латель    | -ный                 |                 |         |        | l (re  | ржусн          | у кем3   | 7  |
|              |                  |     | датол     | 5112101              |                 |         |        | че     | м?             | 57 KOM : |    |
|              |                  |     |           |                      |                 | _       |        |        |                |          | _  |
|              |                  |     | вините    | епьный               |                 |         |        | Геј    | о) кто         | )? что?  | ,  |
|              |                  |     |           |                      | H               |         |        |        | -,             |          |    |
|              |                  |     |           |                      |                 |         |        |        |                |          |    |
|              |                  |     | творит    | гельный              | i 🗌             |         |        |        | ад) ко         | MV?      |    |
|              |                  |     |           |                      |                 |         |        | Че     | MV?            |          |    |
| Разделы      |                  |     |           |                      |                 |         |        |        |                |          |    |
|              | CT               |     | предл     | эжный                |                 |         |        | (B)    | <b>ижv)</b> ко | ого?     |    |
|              |                  |     |           |                      |                 |         |        | ЧТ     | 0?             |          |    |
|              |                  |     |           |                      |                 |         |        |        |                |          |    |
|              | ×   🕵   4        | +   | Результат | r: 0.00 <sup>1</sup> | %               |         |        | ٩      |                | α        | C  |
| Вопросов:    | 4                |     |           |                      |                 |         |        |        |                |          |    |

Как обычно, можно перейти на вкладку Просмотр, чтобы увидеть вопрос в режиме прохождения теста:

Выполняя задание, учащийся должен последовательно перетаскивать мышкой (обычным способом, нажав левую кнопку и удерживая ее) элементы правого столбца на свободные места напротив соответствующих элементов левого:

| 🧇 Русск                    | ий язык                                                                   |             |           |            |               |                |         |            |                |        |     |
|----------------------------|---------------------------------------------------------------------------|-------------|-----------|------------|---------------|----------------|---------|------------|----------------|--------|-----|
| 137 ·                      | 🗙 🍇   🍯                                                                   | ) 🐒         | 8         | <b>♦</b> + | Q             |                | ☆       | ۲          | -              | HTHL   | 4   |
| Вопросы                    |                                                                           |             | 📑 Разра   | ботка 🛄 Пр | осмотр        |                |         |            |                |        |     |
| N<br>remit 1               | Текст                                                                     | Bec         | Укажите   | э вопросы  | , соотв       | етствун        | ощие ка | аждом      | иу из г        | адеже  | эй. |
| iœ 1<br>iœ 2<br>■ 3<br>■ 4 | Подоерите антони<br>Двойная согласн<br>Напишите основу<br>Укажите вопросы | 1<br>1<br>1 | имени     | тельный    | ]_            |                |         |            |                |        |     |
|                            |                                                                           |             | родите    | ельный     | (нет<br>чего  | ) кого?<br>)?  |         |            |                |        |     |
|                            |                                                                           |             | датель    | ьный       | ]-            |                |         |            |                |        |     |
|                            |                                                                           |             | вините    | эльный     | ]             |                |         | (эт        | о) кто         | ? чтой | 2   |
| Разделы                    |                                                                           |             | творит    | тельный    | ) (гор<br>чем | жусь) к<br>?   | ем?     | (ра<br>чег | ад) ког<br>му? | viy?   |     |
| Te                         | ст                                                                        |             | предл     | ожный      | (дум<br>оче   | иаю) от<br>эм? | ком?    | (ви<br>что | жу) ка<br>)?   | рго?   |     |
| L<br>D                     | X   🕺   🔺                                                                 | ÷           | Результат | r: 0.00%   |               |                |         | a,         | B              |        | C   |
| Вопросов:                  | 4                                                                         |             |           |            |               |                |         |            |                |        |     |

Баллы за вопрос начисляются, только если все пары составлены правильно. При включении мягкого оценивания будут учитываться и частично верные ответы.

### Вопросы на упорядочение

В заданиях такого типа тестируемому нужно расположить предложенные элементы в правильном порядке.

На этапе составления вопроса задается верная последовательность:

Расположите слова по алфавиту.

- 1. **ион**
- 2. **йог**
- 3. **яшма**
- 4. ящер
- 5. ящерица

При показе задания тестируемому элементы этой последовательности перемешиваются. Передвигая их мышкой на нужные места, он должен восстановить исходный порядок.

Для добавления задания выберите в уже знакомом меню пункт Вопрос на упорядочение. Введите текст задания:

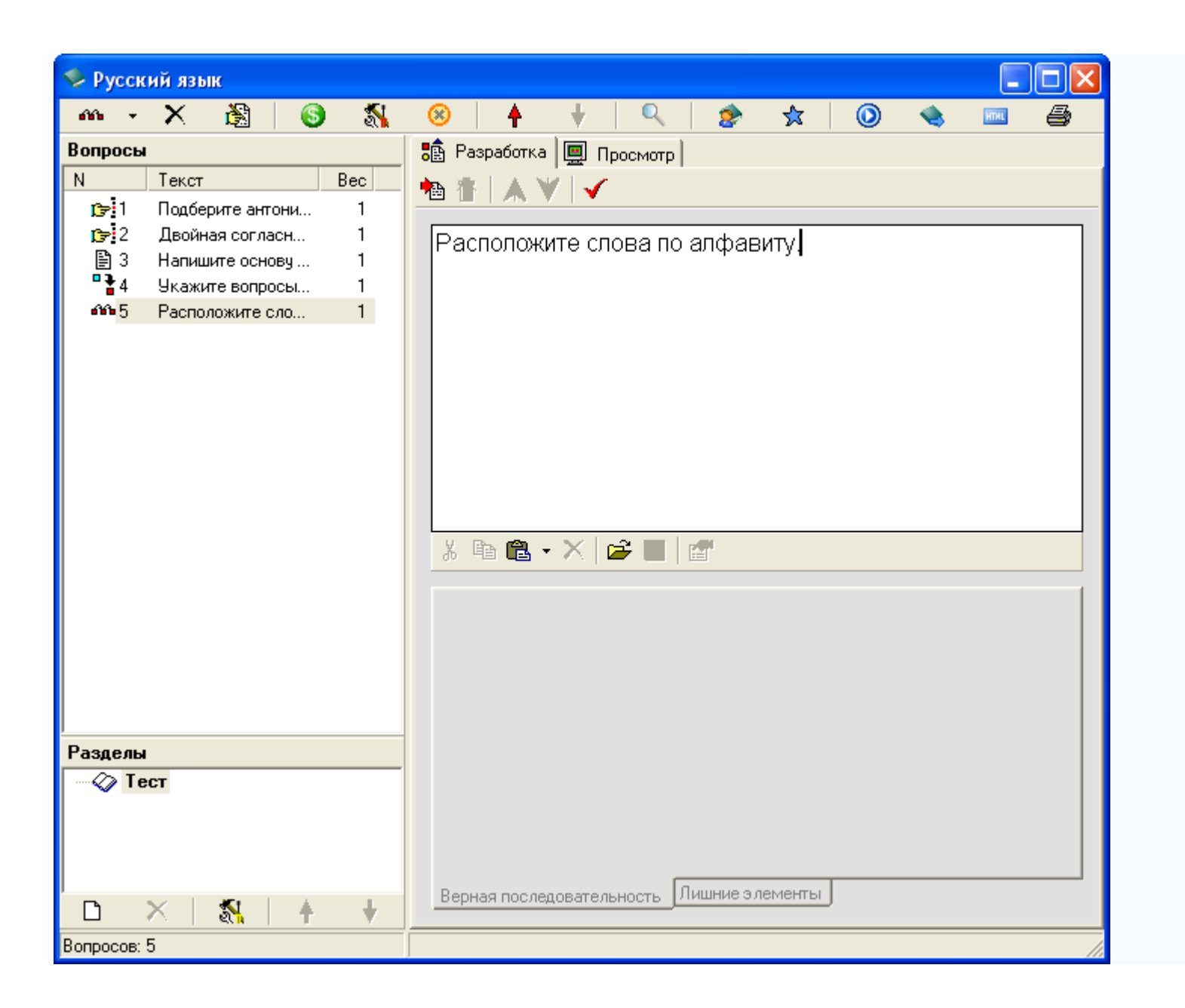

Затем введите элементы последовательности в правильном порядке, нажимая для каждого из них кнопку <sup>1</sup> (Добавить элемент) или F5 и набирая нужный текст в появившемся поле:

| 🍫 Русский язык                               |                                            |
|----------------------------------------------|--------------------------------------------|
| 🕞 - X 🗟 🛛 🚳 🕺                                | 😣   🛉 🕴   🔍   🎓 🛧   🔘 👒 📼 🖨                |
| Вопросы                                      | 🏥 Разработка 📃 Просмотр                    |
| N Текст Вес                                  | 物 告   ▲ ♥   ✔                              |
| 1 Подберите антони 1<br>2 Подберите антони 1 |                                            |
| В 3 Напишите основч 1                        | Расположите слова по алфавиту.             |
| вали просы 1                                 |                                            |
| 🐝 5 Расположите сло 1                        |                                            |
|                                              |                                            |
|                                              | ион                                        |
|                                              |                                            |
|                                              |                                            |
|                                              |                                            |
|                                              | Йог                                        |
|                                              |                                            |
|                                              |                                            |
|                                              |                                            |
|                                              | яшма                                       |
|                                              |                                            |
| Paggogi                                      |                                            |
| - С Тест                                     |                                            |
| •                                            | ящер                                       |
|                                              |                                            |
|                                              |                                            |
| 🗅 🗙   🏭   🔶 🔸                                | Верная последовательность улишние элементы |
| Вопросов: 5                                  |                                            |

При выполнении задания тестируемый, так же как и в вопросах на установление соответствия, перетаскивает мышкой элементы из правого столбца в левый, размещая их напротив цифр, определяющих правильный порядок:

| 🧇 Русск                                                                    | ий язык                                                                                      |             |                       |           |         |           |      |                                     |    |   | -    |   |
|----------------------------------------------------------------------------|----------------------------------------------------------------------------------------------|-------------|-----------------------|-----------|---------|-----------|------|-------------------------------------|----|---|------|---|
| 10= ·                                                                      | 🗙 🍇 🛛 🍕                                                                                      | ) 🐒         | 8                     | <b>≜</b>  | +       | Q   2     | ۶    | ☆   (                               | D  | - | HTHL | 9 |
| Вопросы                                                                    |                                                                                              |             | 💼 F                   | азработка | 🛄 Про   | смотр     |      |                                     |    |   |      |   |
| N                                                                          | Текст                                                                                        | Bec         | Pac                   | положит   | е слова | а по алфа | виту | ι.                                  |    |   |      |   |
| 1399<br>137<br>137<br>137<br>137<br>137<br>137<br>137<br>137<br>137<br>137 | Подберите антони<br>Двойная согласн<br>Напишите основу<br>Укажите вопросы<br>Расположите сло | 1<br>1<br>1 | 1<br>2<br>3<br>4<br>5 |           |         |           |      | ящер<br>ион<br>йог<br>яшма<br>ящери | ца |   |      |   |
| Разделы<br>————————————————————————————————————                            | ст                                                                                           |             |                       |           |         |           |      |                                     |    |   |      |   |
| 0                                                                          | ×   🕵   🔺                                                                                    | ŧ           | Резул                 | пьтат:    | 0.00%   |           |      |                                     | Q  | 4 | 1    | C |
| Вопросов:                                                                  | 5                                                                                            |             |                       |           |         |           |      |                                     |    |   |      |   |

Как всегда, имеется возможность учета частично верных ответов.

Вопросы на классификацию

В заданиях последнего типа тестируемому выдается набор элементов, которые он должен распределить по предложенным категориям (классам).

При составлении задания указывается формулировка, список категорий и входящие в них элементы:

Определите, какими частями речи являются следующие слова.

| существительные |
|-----------------|
| даль            |
| мебель          |
| безразличие     |
| наречия         |
| вдалеке         |
| втихомолку      |
| невпопад        |
| местоимения     |
| тот             |
| себя            |

В этом примере имеется три категории: «существительные», «наречия» и «местоимения». Их элементами являются слова, относящиеся к указанным частям речи.

Во время выполнения задания тестируемый видит список, содержащий все элементы вперемешку. С помощью мышки он должен переместить их в нужные категории.

Чтобы создать вопрос на классификацию, воспользуйтесь соответствующим пунктом меню. Указав формулировку задания, нажмите кнопку <sup>1</sup>(Добавить категорию) или F6 и введите название первой категории:

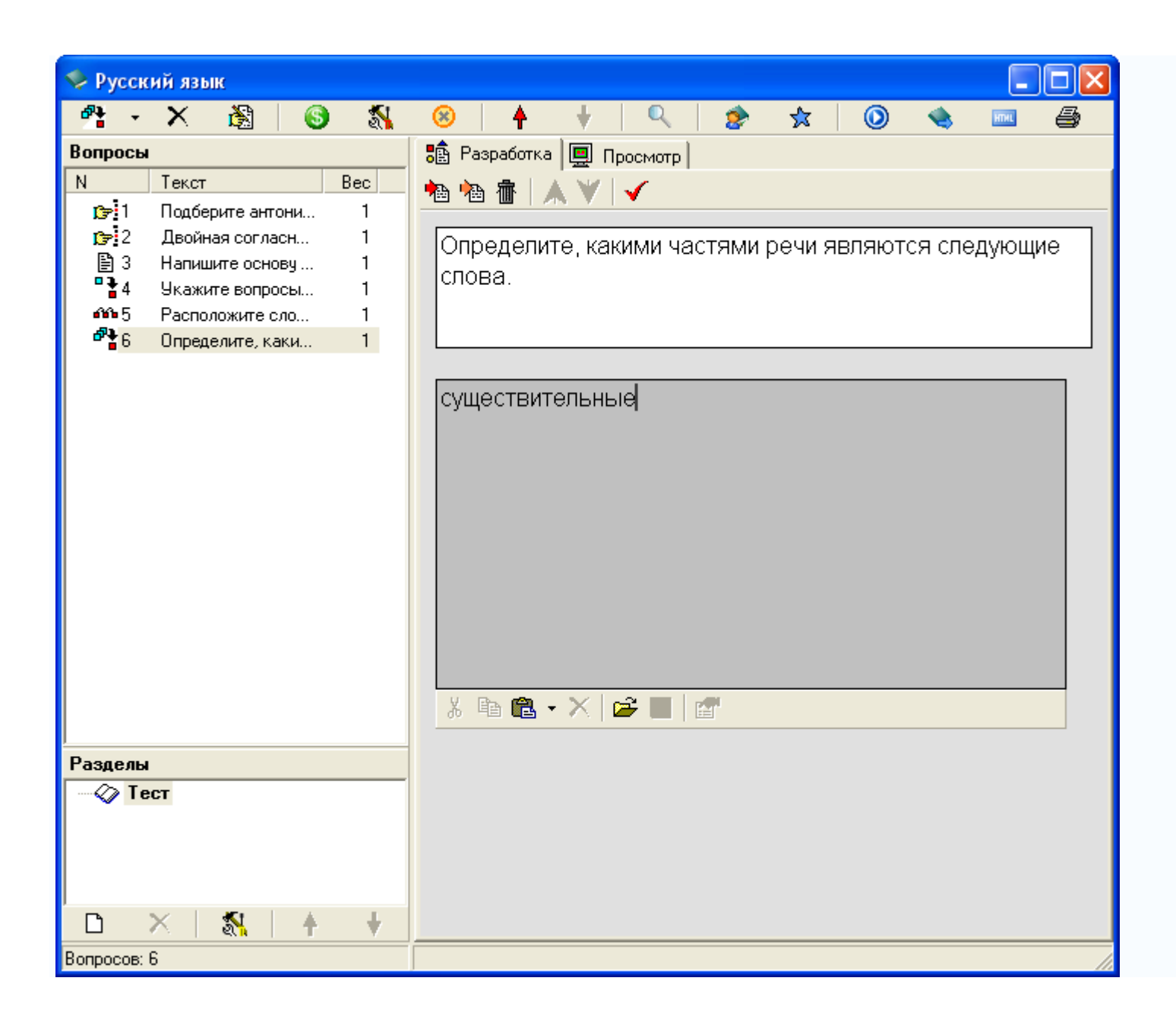

Поместите в категорию элементы, нажимая для каждого из них кнопку <sup>1</sup>(Добавить элемент в выбранную категорию) или F5 и вводя нужный текст:

| 🍫 Русский язык                                                                                                    |                                                                                                    |          |
|----------------------------------------------------------------------------------------------------|----------------------------------------------------------------------------------------------------|----------|
| 🐴 - X 🛞 🚳 🖏                                                                                                    | 😣 🛉 🕴 🔍 🎓 🛠 🔘 👒 📼                                                                                                    | 6        |
| Вопросы                                                                                                    | 💼 Разработка 🛄 Просмотр                                                                                                    |          |
| N       Текст       Вес         1       Подберите антони       1         1       1       1         1       2       Двойная согласн       1         1       3       Напишите основу       1         1       3       Напишите основу       1         1       4       Укажите вопросы       1         1       5       Расположите сло       1         1       6       Определите, каки       1 | <ul> <li>Разработка Просмотр</li> <li>Просмотр</li> <li>Пределите, какими частями речи являются следующи слова.</li> <li>Существительные</li> <li>Даль</li> <li>Мебель</li> <li>безразличие</li> </ul> |          |
|                                                                                                    |                                                                                                    | <b>~</b> |
| Вопросов: 6                                                                                                    |                                                                                                    | 11       |

Подобным же образом добавьте остальные категории.

На этапе выполнения задание выглядит так:

| 🍫 Русский язык                                                                                                    |                                                                                                    |
|----------------------------------------------------------------------------------------------------|----------------------------------------------------------------------------------------------------|
| 🐴 - X 🖓 🚳 🖏                                                                                                    | 😣 🛉 🕴 🔍 🎓 🛠 🔘 👒 📼 🖨                                                                                                    |
| Вопросы                                                                                                    | 💼 Разработка 🛄 Просмотр                                                                                                    |
| N         Текст         Вес           Image: 1         Подберите антони         1           Image: 2         Двойная согласн         1           Image: 3         Напишите основу         1           Image: 4         Укажите вопросы         1           Image: 5         Расположите сло         1           Image: 6         Определите, каки         1           Image: 6         Определите, каки         1 | Определите, какими частями речи являются следующие<br>слова.<br>существительные<br>наречия<br>наречия<br>местоимения<br>Себя<br>безразличие<br>Втихомолку<br>Валеке<br>Себя<br>Втихомолку |
| 🗅 X   🐒   🛉 🕴                                                                                                    |                                                                                                    |
| Вопросов: 6                                                                                                    |                                                                                                    |

Тестируемый перетаскивает элементы из правого столбца в расположенные слева окошки с названиями категорий, которые при этом автоматически увеличиваются в высоту:

| 🍫 Русский язык                                                                                                    |                                                                                                    |                                                                            |
|----------------------------------------------------------------------------------------------------|----------------------------------------------------------------------------------------------------|----------------------------------------------------------------------------|
| 🐴 - X 🗟 🗕 🚳                                                                                                    | 🛞   🛉 🕴   🔍   🎓                                                                                                    | 🛧 🔘 🔩 🔤 🎒                                                                  |
| Вопросы                                                                                                    | 💼 Разработка 💻 Просмотр                                                                                                    |                                                                            |
| N         Текст         Вес           1         Подберите антони         1           2         Двойная согласн         1           3         Напишите основу         1           4         Укажите вопросы         1           5         Расположите сло         1           6         Определите, каки         1 | <ul> <li>Разработка Просмотр</li> <li>Определите, какими частями реслова.</li> <li>существительные</li> <li>даль</li> <li>мебель</li> <li>безразличие</li> <li>наречия</li> <li>местоимения</li> </ul> | ечи являются следующие<br>тот<br>невпопад<br>вдалеке<br>себя<br>втихомолку |
| Разделы                                                                                                    |                                                                                                    |                                                                            |
|                                                                                                    |                                                                                                    |                                                                            |
| <br>  X   🕵   🛦 🕹                                                                                                    | Результат: 0.00%                                                                                                    | ۹ 🛛 🔿                                                                      |
| Вопросов: 6                                                                                                    |                                                                                                    |                                                                            |

Если нужно учитывать частично верные ответы, включите мягкое оценивание.

# Учет частично верных ответов

Обычный способ оценивания ответов учащихся, используемый программой, если не задан иной, — жесткое оценивание. Баллы при этом даются только за точные ответы, полностью совпадающие с эталонными, указанными автором теста. Так, если учащийся, отвечая на вопрос с выбором ответа, в котором три верных варианта, отметит только два, то ответ будет считаться ошибочным и за него не будет начислено ни одного балла. Иногда столь строгий подход может быть нежелательным. Поэтому для подобных заданий, где возможны частично верные ответы — сюда относятся вопросы с выбором нескольких верных вариантов, на установление соответствия, на упорядочение и на классификацию, существует режим *мягкого оценивания*, при включении которого такие неполные ответы тоже будут учитываться. За них тестируемый будет получать некоторую часть от максимально возможного количества баллов за вопрос, причем эта часть будет тем больше, чем ближе его ответ к правильному.

Для включения мягкого оценивания выполните следующие шаги:

1. Чтобы задействовать его для конкретного задания, выберите это задание в редакторе тестов и нажмите кнопку (Редактировать модификаторы вопроса) или клавишу F4. Кроме того, можно настроить режим оценивания сразу для всех вопросов некоторого раздела теста, выбрав его в нижнем списке и нажав кнопку **(Редактировать** модификаторы раздела) или shift+F4. (Если вы сами не создавали никаких разделов, то все задания будут

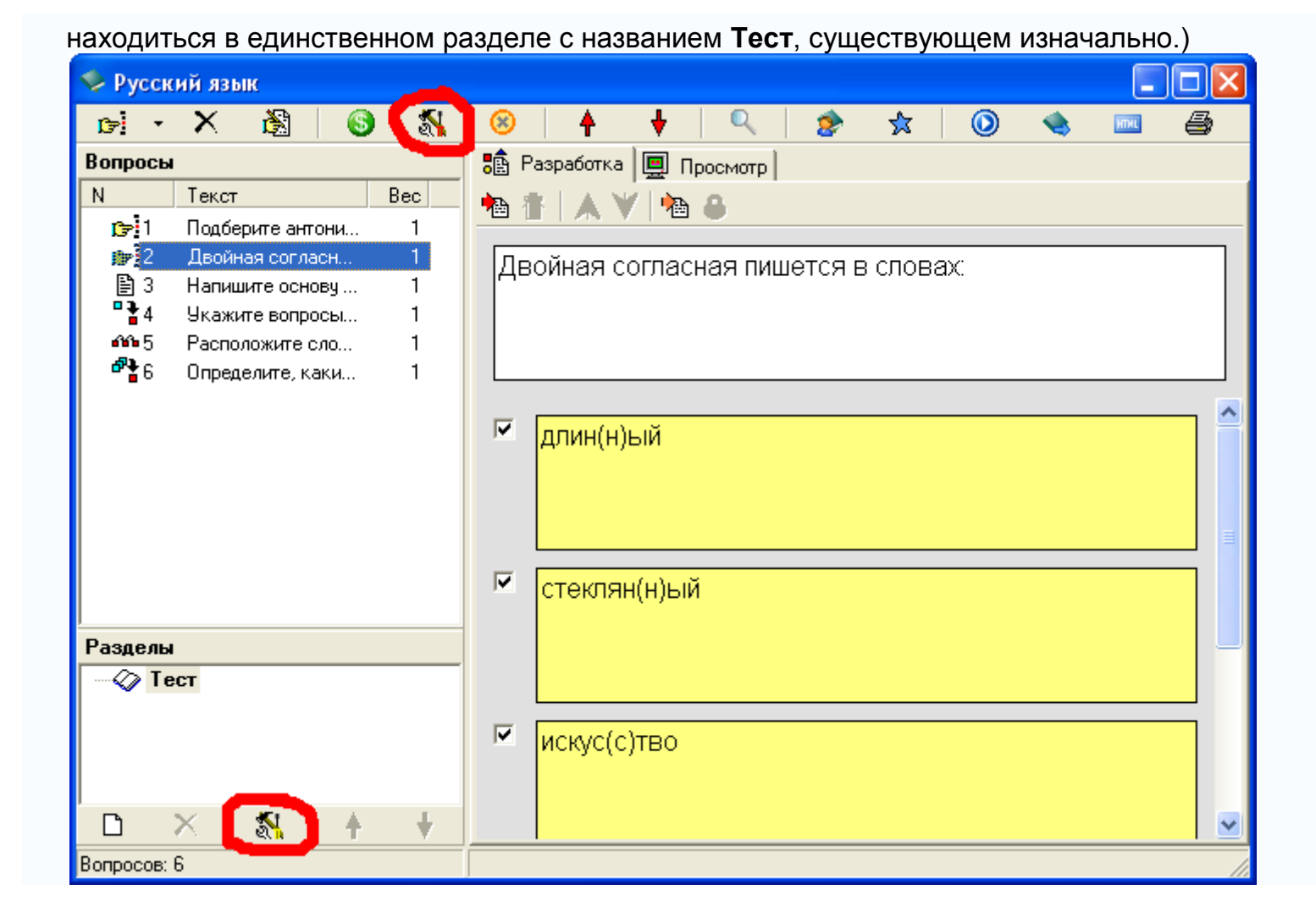

#### 2. В появившемся окне нажмите кнопку 🗋 (Добавить) и выберите Настройка модели оценивания, после чего

| Эапрет подсказки о единственном верном ответе         Добавление варианта "Верных ответов нет"         Изменение текста вариантов ответов         Настройка модели оценивания         Изменение веса вопроса         Сценарий                       |
|----------------------------------------------------------------------------------------------------|
| Запрет подсказки о единственном верном ответе<br>Добавление варианта "Верных ответов нет"<br>Изменение текста варианта "Верных ответов нет"<br>Перемешивание вариантов ответов<br>Настройка модели оценивания<br>Изменение веса вопроса<br>Сценарий |
| Изменение веса вопроса<br>Сценарий<br>ОК Отмена                                                                                                    |
| Изменение веса вопроса<br>Сценарий<br>ОК Отмена                                                                                                    |
| ОК Отмена                                                                                                    |
| ОК Отмена                                                                                                    |
|                                                                                                    |

отключить мягкое оценивание и вернуться обратно к жесткому, воспользуйтесь кнопкой Х(Удалить) в этом же окне.